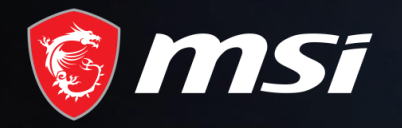

# MSI Care

Как продлевать гарантию на 3 месяца

# MADE FOR **GAMERS** & **CREATORS**

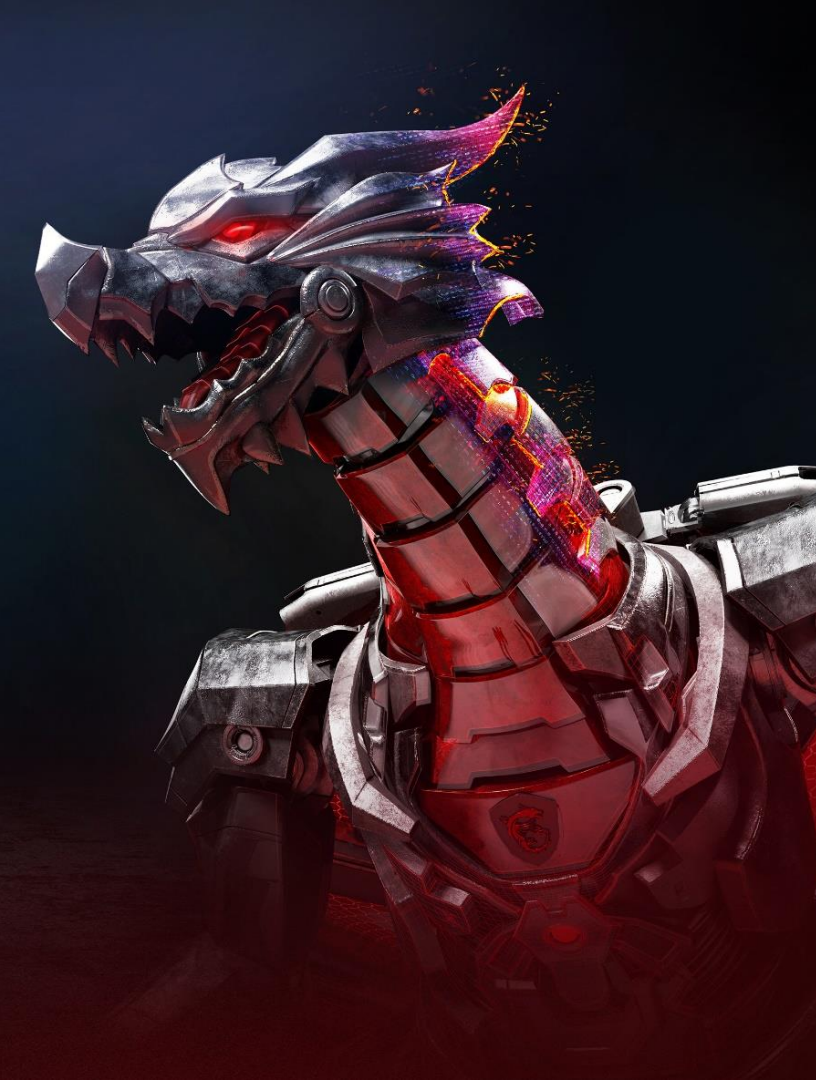

## Шаг 1: Зарегистрироваться/Войти в MSI Member Center

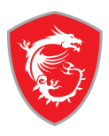

## Добро пожаловать в центр участников MSI Member Center

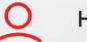

### Не являетесь участником?

Станьте участником, чтобы следить за последними акциями и обновлениями о поддержке.

Создать учетную запись

#### Преимущества для участников

- Регистрация гарантии
- Эксклюзивные обновления по акциям и мероприятиям
- Ускоренное обслуживание и поддержка продуктов
- Просмотреть текущие зарегистрированные продукты MSI

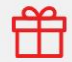

Увеличьте количество преимуществ для участников бонусной программы MSI Reward Program и наслаждайтесь эксклюзивными бонусами!

Присоединяйтесь уже сейчас

## Войти в аккаунт MSI

Пожалуйста, войдите в учетную запись, чтобы получить доступ к центру участников MSI Member Center!

| Пароль<br><b>13+7=</b><br>СИзменить<br>You need to calculate the answer X + Y = ?<br>Войти в систему |             | Эл. почта                                                                 |
|----------------------------------------------------------------------------------------------------|-------------|---------------------------------------------------------------------------|
| 13+7= СИзменить   You need to calculate the answer X + Y = ?   Войти в систему                       |             | Пароль                                                                    |
| Войти в систему                                                                                      |             | <b>3 + 7 =</b><br>СИзменить<br>You need to calculate the answer X + Y = ? |
| Забыли пароль?   Повторная отправка письма с подтверждением   Unsub                                  | ><br>scribe | Войти в систему<br>Забыли пароль? Повторная отправка письма с п           |

ИЛИ ИСПОЛЬЗУЙТЕ ВХОД С ПОМОЩЬЮ

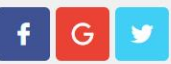

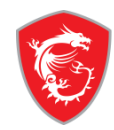

|          | •                    | Мои товары |                                        |                   |  |
|----------|----------------------|------------|----------------------------------------|-------------------|--|
|          |                      | Категория  | Наименование продукта / Серийный номер | Дата приобретения |  |
| <u>ه</u> | Обзор учетной записи |            |                                        |                   |  |
| [+]      | Продукт              |            | 💽 Регистрация нового п                 | родукта           |  |
|          | Мои товары           |            |                                        |                   |  |
|          | Регистрация продукта |            |                                        |                   |  |
| ☆        | Членство             |            |                                        |                   |  |
|          | Программа наград     |            |                                        |                   |  |
|          | Благодарность        |            |                                        |                   |  |
|          | Промо-акции          |            |                                        |                   |  |

# Шаг 3: Зарегистрировать новый продукт

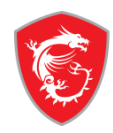

|                        | Мои товары |                                        |                   |
|------------------------|------------|----------------------------------------|-------------------|
|                        | Категория  | Наименование продукта / Серийный номер | Дата приобретения |
| 🙆 Обзор учетной записи |            |                                        |                   |
| + Продукт              |            | [+] Регистрация нового пр              | одукта            |
| Мои товары             |            |                                        |                   |
| Регистрация продукта   |            |                                        |                   |
| ☆ Членство             |            |                                        |                   |
| Программа наград       |            |                                        |                   |
| Благодарность          |            |                                        |                   |
| Промо-акции            |            |                                        |                   |

# Шаг 4: Нажмите на продукт чтобы узнать, как определить серийный номер

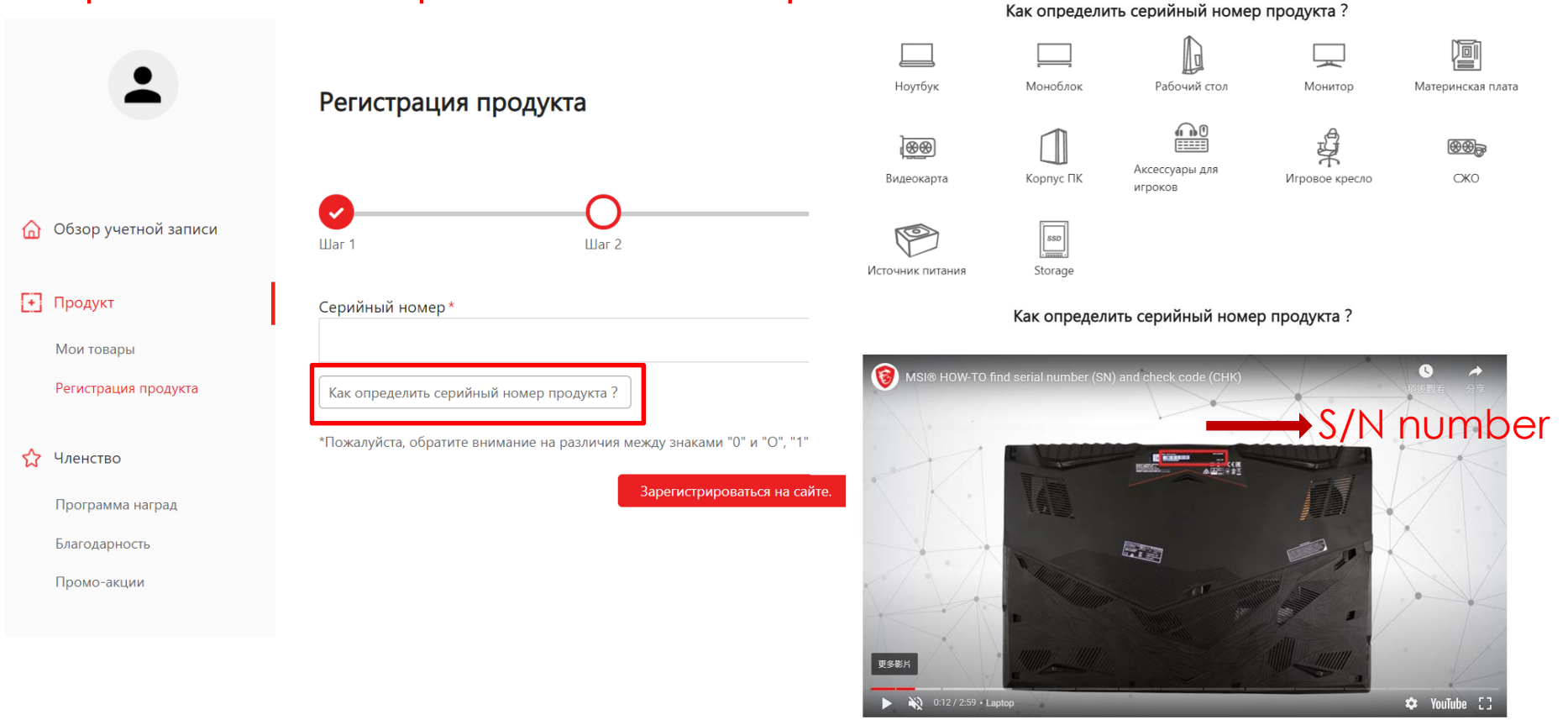

X

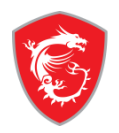

# Шаг 5-1: Заполните поле «Серийный номер» и нажмите на кнопку «Зарегистрироваться на сайте»

|     | -                                                                   | Регистрация продукта                                                                                                    |
|-----|---------------------------------------------------------------------|----------------------------------------------------------------------------------------------------|
| ۵   | Обзор учетноі                                                       | Они   Они   Они |
| (±) | Продукт                                                             | Серийный номер*                                                                                                    |
|     | Мои товары                                                          |                                                                                                    |
|     | Регистрация продукта                                                | Как определить серийный номер продукта ?                                                                                                    |
| ☆   | <b>Членство</b><br>Программа наград<br>Благодарность<br>Промо-акции | *Пожалуйста, обратите внимание на различия между знаками "0" и "О", "1" и "I".<br>Зарегистрироваться на сайте.                                                                                                    |
|     |                                                                     |                                                                                                    |

# Шаг 5-2: Заполните СНК номер

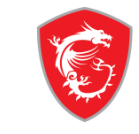

## Регистрация продукта Обзор учетной записи Шаг 1 Шаг 2 Шаг З Шаг 4 + Продукт Тип продукта\* Рабочий стол Мои товары Регистрация продукта Наименование продукта\* MEG Aegis Ti5 11TD-098CN-B71170K307864G2T01T0AX10CHLZ9 Модель\* Программа наград 9S6-B93121-098 Благодарность Промо-акции Серийный номер\* 🕝 Поддержка Код СНК\* Веб-тикет История обращений Пожалуйста, найдите наклейку с серийным номером на продукте и введите 3-значный СНК-код, как показано ниже. Apply for Service (Изображение, приведенное ниже, является примерным расположением СНК-кода). •

# Шаг 5-3: Заполните форму регистрации продукта

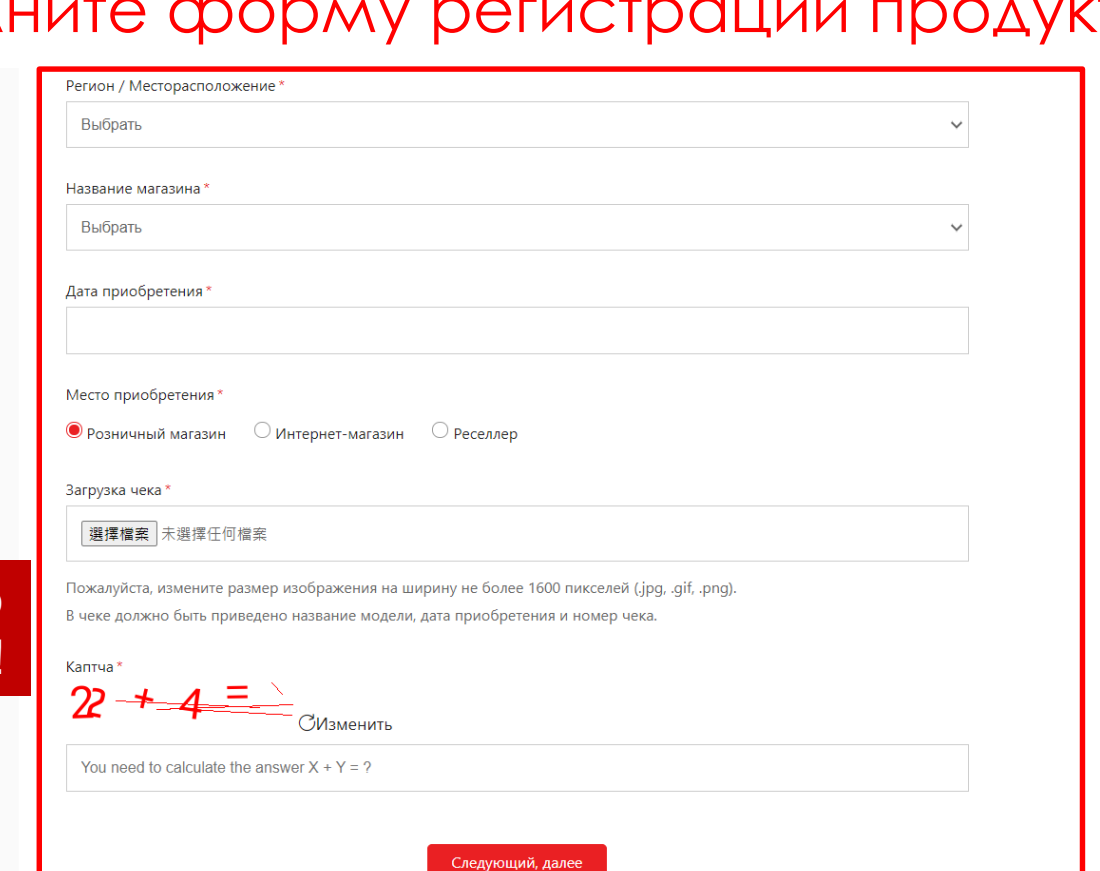

Don't forget to upload the invoice!

история оослуживания

Чат в реальном времени

Учетная запись

Моя учетная запись

Изменить пароль

Управление учетной записью

8

(история ремонта/ремонтов)

## Шаг 6: Перейдите в «Мои товары» и нажмите на кнопку «Управление»

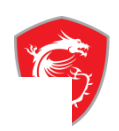

Мои товары

|                      | Категория | Наименование продукта / Серийный номер | Дата приобретения |              |
|----------------------|-----------|----------------------------------------|-------------------|--------------|
| Обзор учетной записи |           | <b>Optix G27C</b><br>CFCC01C160101     | 2020-03-05        | 🗹 Управление |
| + Продукт            |           | Регистрация нового про                 | одукта            |              |
| Мои товары           |           |                                        |                   |              |
| Регистрация продукта |           |                                        |                   |              |

#### \$ Членство

Программа наград

Благодарность

Промо-акции

# Шаг 7: Заполните анкету, нажав на кнопку «Анкета»

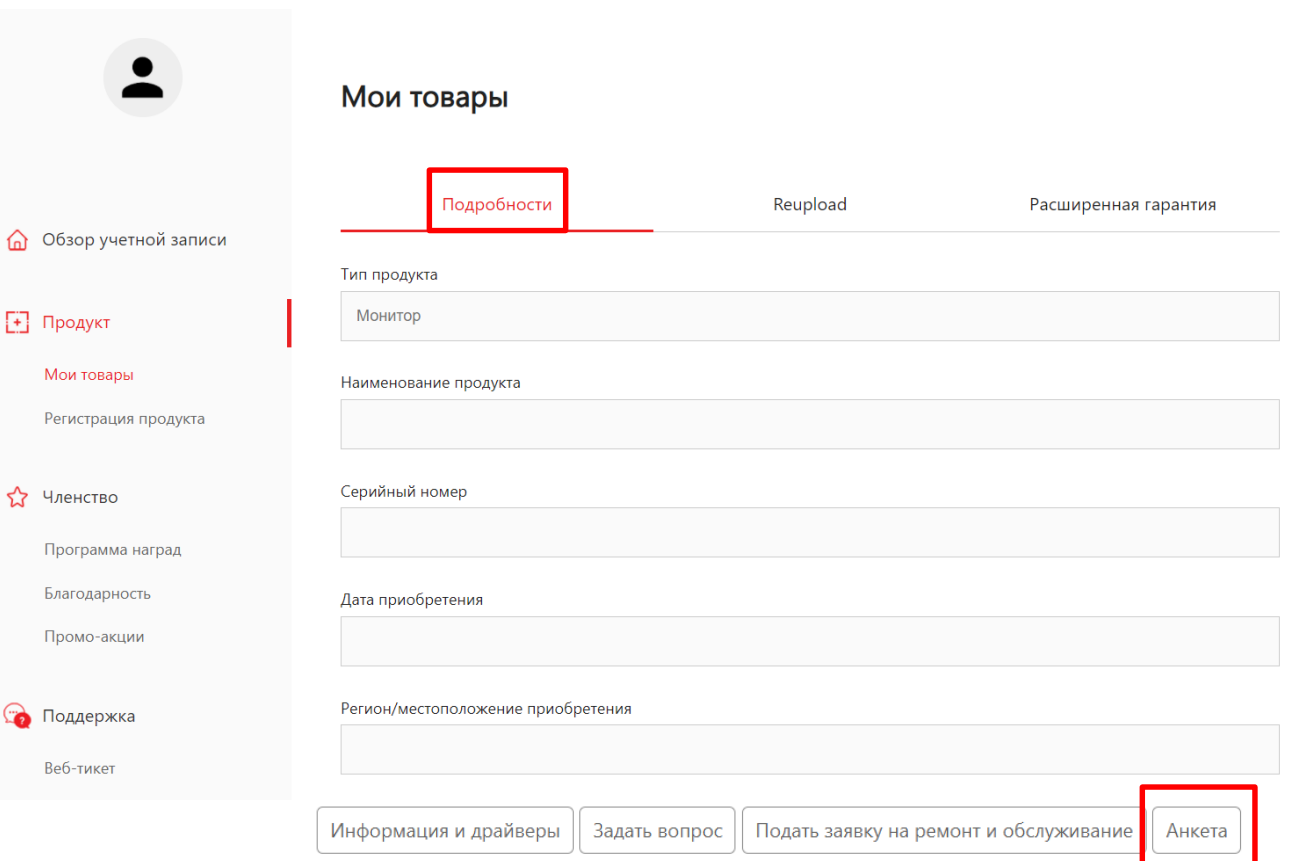

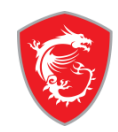

## Шаг 8: Гарантия продлена успешно

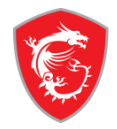

|                        | -                                 | Мои товары                         |          |                      |
|------------------------|-----------------------------------|------------------------------------|----------|----------------------|
|                        |                                   | Подробности                        | Reupload | Расширенная гарантия |
| 🙆 Обзор у              | четной записи                     |                                    |          |                      |
|                        |                                   | Тип продукта                       |          |                      |
| • Продукт              |                                   | Монитор                            |          |                      |
| Мои това               | ры                                | Наименование продукта              |          |                      |
| Регистра               | ция продукта                      |                                    |          |                      |
| 🏠 Членство             | 0                                 | Серийный номер                     |          |                      |
| Програми               | ма наград                         |                                    |          |                      |
| Благодар               | ность                             | Дата приобретения                  |          |                      |
| Промо-а                | кции                              |                                    |          |                      |
| 🍖 Поддерх              | кка                               | Регион/местоположение приобретения |          |                      |
| Веб-тике               | т                                 |                                    |          |                      |
| История                | обращений                         | Адрес приобретения                 |          |                      |
| Apply for              | Service                           | Online retailer,Amazon.com         |          |                      |
| История<br>(история    | обслуживания<br>ремонта/ремонтов) | Стандартная гарантия               |          |                      |
| Чат в реа              | льном времени                     | 12months                           |          |                      |
| <mark>८</mark> Учетная | запись                            | Extend Warranty                    |          |                      |
| Моя учет               | ная запись                        | 3months                            |          |                      |

# MADE FOR **GAMERS** & **CREATORS**

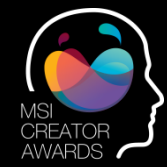

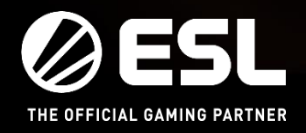

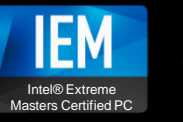

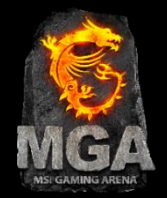